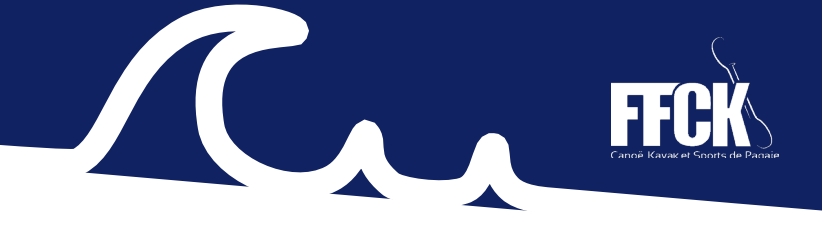

## **10. LA GESTION COMPTABLE**

Vous pouvez suivre vos opérations financières quotidiennement et télécharger vos justificatifs comptable depuis votre espace club.

## A. LE SUIVI DE VOS OPÉRATIONS FINANCIÈRES

Afin d'effectuer le suivi comptable de votre structure, rendez-vous dans l'onglet «comptabilité» de votre espace club, en suivant les étapes suivantes :

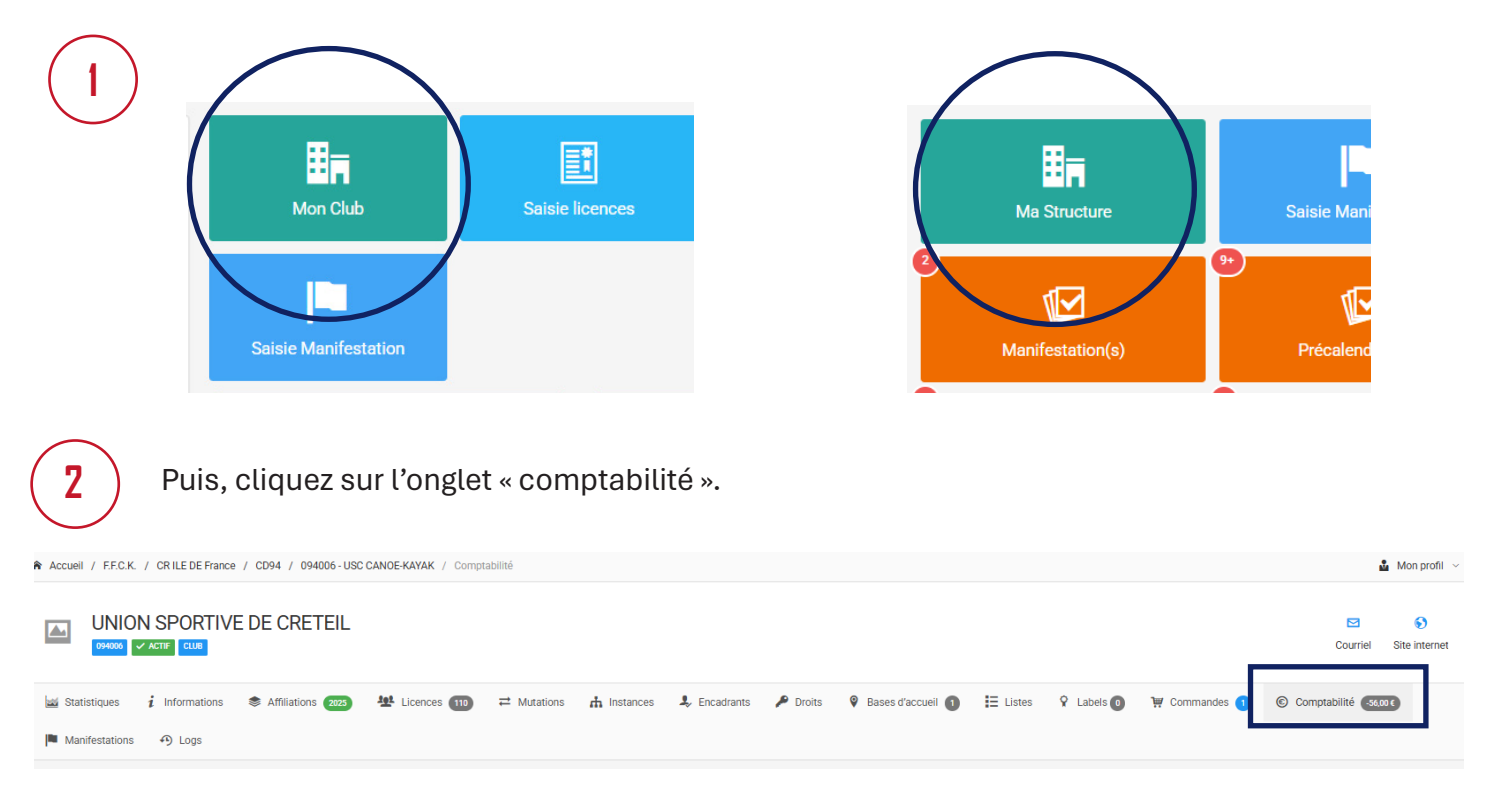

Dans cet onglet, vous pouvez modifier vos informations bancaires et visualiser toutes les opérations financières directement sur la plateforme. Celles-ci sont classées de la plus récente à la plus ancienne. Vous pouvez également effectuer une recherche par filtre, vous permettant de retrouver une opération comptable facilement.

|                                                                                                    |                    |                   | \               |                       | Ecriture            | es comptables - 218 lignes |                                                                                                    | Télécharg   | per vos factures |  |
|----------------------------------------------------------------------------------------------------|--------------------|-------------------|-----------------|-----------------------|---------------------|----------------------------|----------------------------------------------------------------------------------------------------|-------------|------------------|--|
| la factoriante i informatione 💿 Mariante 💽 🏕 Lances 🖻 Hazares 🛔 Instances II, Encadorant IV Ence View Caller Caller |                    |                   |                 |                       | Alfoher par: 1000 • |                            |                                                                                                    | Export: 😰 📾 |                  |  |
| (de                                                                                                    |                    | Compte bancaire   | e               |                       | N°.                 | Date                       | Libellé                                                                                                    |             | Solde            |  |
| 56,00 €                                                                                                    |                    |                   |                 |                       |                     | 11:59:02                   | Assuran                                                                                                    |             | 00,00 €          |  |
|                                                                                                    |                    |                   |                 |                       |                     | 11:59:02                   | Prise de                                                                                                    |             | 1,50 €           |  |
|                                                                                                    |                    |                   |                 |                       |                     | 01:45:03                   | Prélèver                                                                                                    |             | 0,00 €           |  |
|                                                                                                    |                    |                   |                 |                       | ×                   | 09:38:13                   | Assuran                                                                                                    |             | 00,00€           |  |
| itut                                                                                                    | Date de fin        | 1                 | Type d'écriture | Ecritures temporaires |                     | 09:38:13                   | Prise de la construction de la construction de la c |             | 2,50 €           |  |
| 18/12/2024                                                                                                    | 03/04/2025         |                   |                 |                       |                     | 01:45:03                   | Prélèver                                                                                                    |             | 0.00 €           |  |
| rénom adhérent                                                                                                    | Numéro de commande | Numéro de facture |                 |                       |                     | 5 15:00:46                 | Assuran                                                                                                    |             | 00€              |  |
|                                                                                                    |                    |                   |                 |                       | 0.07                | u. 01/2025 15:00:46        | Prise de normal como construction de construction vertrator                                                                                                    |             | .50 €            |  |

Utilisez le filtre de recherche, puis cliquer sur « filtrer »

Liste de vos opérations financières

3

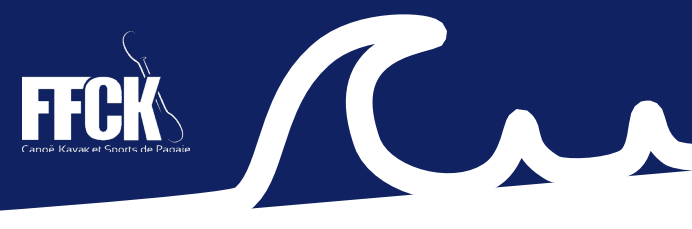

## **B. VOS JUSTIFCATIFS COMPTABLES**

À chaque fin de mois, vous recevrez un courrier électronique, vous informant que votre justificatif comptable pour la période écoulée est disponible sur votre espace club. Voici comment télécharger vos justificatifs :

| Rendez-vous sur l'onglet « comptabilité ».                                                                                                    |                        |
|----------------------------------------------------------------------------------------------------|------------------------|
| R Accueil / F.F.C.K. / CRILE DE France / CD94. / 094006 - USC CANOE-KAYAK / Comptabilité                                                                             | 🌡 Mon profil 🗸         |
| UNION SPORTIVE DE CRETEIL                                                                                                    | Courriel Site internet |
| 🕍 Statistiques $i$ Informations 📚 Affiliations 2023 🕸 Licences 🚥 쳐 Mutations 🔥 Instances 🎝 Encadrants 🎤 Droits 🖗 Bases d'accueil 🕦 🗮 Listes 🎗 Labels 💿 🐺 Commandes 1 | © Compte               |

Une fois sur l'onglet « comptabilité » sous la recherche par filtre, vous trouverez la liste de vos opérations financières où est présent le bonton «télécharger vos factures» à droite de l'écran, cliquez dessus.

| Écritures comptables - 218 lig | ines              |              |             |             |         | Télécharger vos factures |
|--------------------------------|-------------------|--------------|-------------|-------------|---------|--------------------------|
| :her par : 1000 ▼              |                   |              |             |             |         | Export: 😰 📄              |
|                                | Numéro de facture | Date facture | Montant û   | Action      |         | _                        |
|                                | F2500000          | 31/03/2025   | 64000       | Télécharger | Détails |                          |
|                                | F250              | 31/01/2025   | 6.000,000.0 | Télécharger | Détails |                          |

En cliquant sur « télécharger » la facture en pdf s'affichera, vous pourrez l'enregistrer sur votre ordinateur. En cliquant sur « Détails », les détails par écriture comptable de votre facture apparaîtront et vous pourrez enregistrer le document.

À noter que vous pouvez télécharger l'ensemble de vos opérations comptables sous format excel ou csv en cliquant sur les boutons grisés.

2

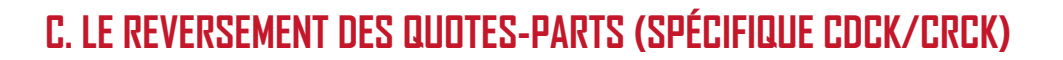

Les CDCK et CRCK peuvent avoir accès au suivi des reversements des quotes-parts en accédant à la rubrique « outils financiers » à gauche de l'écran.

| SAIS     | ON                   | Accueil                                                                                               |                             |
|----------|----------------------|----------------------------------------------------------------------------------------------------|-----------------------------|
|          | 2025                 | ◎ COMITE REGIONAL ILE DE FRANCE CK                                                                    |                             |
| ESPA     | CE FÉDÉRAL           |                                                                                                    |                             |
| ☆        | Accueil              | 2 2 2 2 3                                                                                             | Cliquez sur :               |
| 88       | Cartes Journée       | Prise de licences Affiliations et                                                                     |                             |
| Ø        | Licences             | N-1: 2 485 licences a la meme periode N-1: 54 attilia                                                 | 1. « Outils financiers »    |
| <u>9</u> | Personnes            |                                                                                                    | 2. « Reversement licences > |
| <b>I</b> | Structures           | 54 ~ ~ 0 ~                                                                                            | 3. « Récapitulatif »        |
| 8        | Bases d'accueil      | Nouveaux licenciés Nouvelles af<br>N-1 : 93 nouveaux licenciés à la même période N-1 : 0 nouvell      | •                           |
| \$       | Formations / Pagaies |                                                                                                    |                             |
| Ŷ        | Labels               |                                                                                                    |                             |
|          | Manifestations       |                                                                                                    |                             |
|          | Documents            | Derniers articles                                                                                     |                             |
| 45       | Extractions          | Enregistrement des diplômes Pagaies Couleurs ouvert<br>Le 05/02/2025                                  |                             |
| *        | Outils Financiers    | Les certificateurs Pagaies Couleurs peuvent à nouveau enregistrer les diplômes<br>explique c          |                             |
|          | Ecritures mensuelles | Information importante : à lire avant de réaffilier votre club                                        |                             |
|          | Reversement Licences | Le 25/12/2024                                                                                         |                             |
|          | E Récapitulatif      | Lors de la prise de licence, attention à ne pas confondre la Garanti-indemnisati<br>complémentaire IA | 1                           |
|          | Temps Réel           | Pascal Bonnetain, nouveau président de la FFCK<br>Le 23/12/2024                                       |                             |

2

Une fois sur la rubrique « récapitulatif des revesements » vous pouvez télécharger votre justificatif en cliquant sur « attestation », ou vous pouvez consulter le détail directement sur la plateforme en cliquant sur « détails », une recherche par filtre est disponible (structure / personne / licence / saison), de même que l'export des données en format excel ou csv.

© Récapitulatif des reversements

| Liste des reversements |                     |                                          |                         |  |
|------------------------|---------------------|------------------------------------------|-------------------------|--|
| Numéro 0               | Date du reversement | <ul> <li>Montant total (en €)</li> </ul> |                         |  |
|                        | /2025               |                                          | Q Détails               |  |
|                        | 2025                |                                          | Q Détail: 🕒 Attestation |  |
|                        | 2025                | _                                        | Q Détails               |  |
|                        | 2025                |                                          | Q Détails Attestation   |  |
|                        | 2025                |                                          | Q Détails               |  |
|                        | 14/07/2025          |                                          |                         |  |